## Instrukcja strojenia dekodera Kaon SD

Krok 1: Na pilocie od dekodera wybierz przycisk "MENU", a następnie przejdź strzałką w dół do kategorii "Ustawienia" i wciśnij "OK".

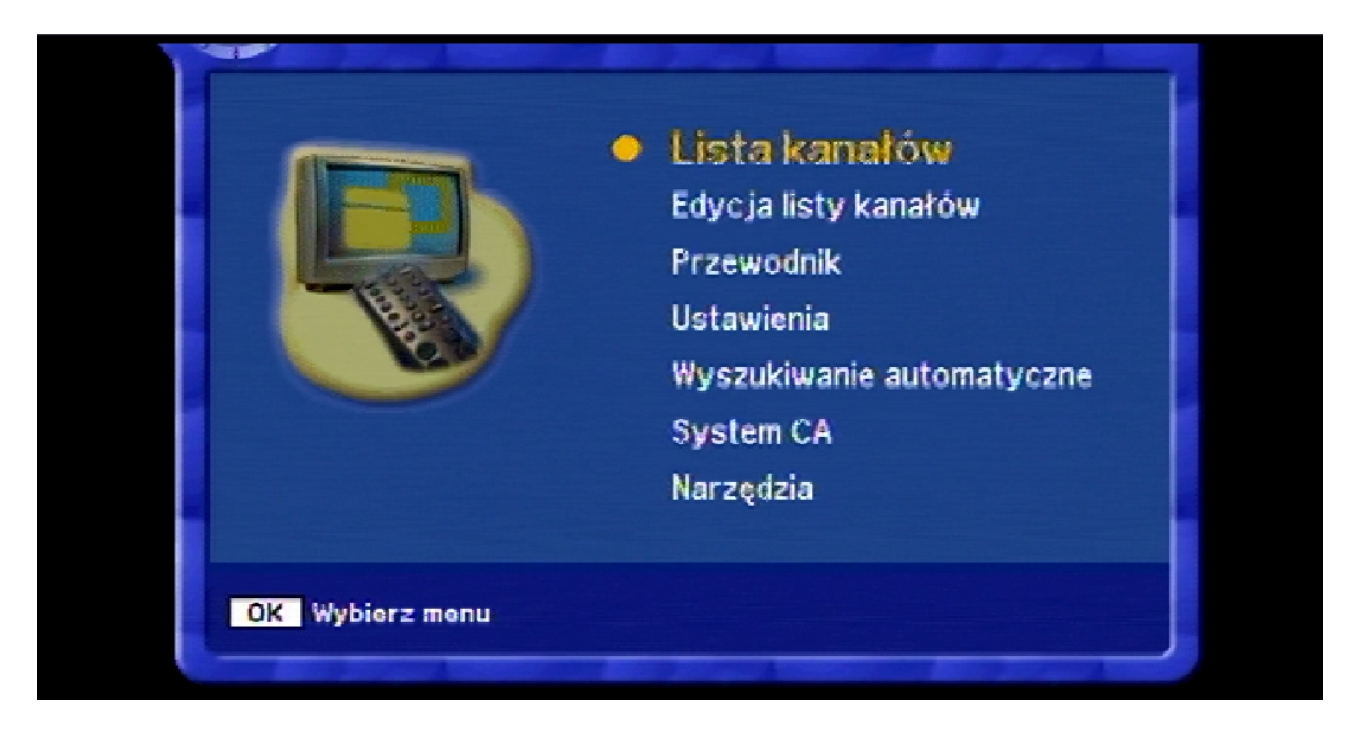

Krok 2: Dalej pojawi się okno "Blokada menu Wpisz PIN", w którym wciśnij: "0000".

| Lista P<br>Blokada menu<br>Wpisz PIN<br>? ? ? ? | ów<br>omatyczne |
|-------------------------------------------------|-----------------|
| Narzędzia                                       |                 |
| OK Wybierz menu                                 |                 |

Krok 3: Potem przejdź strzałką w dół do pozycji "Ustawienia fabryczne".

| Lista ustawień         | Język menu |  |  |
|------------------------|------------|--|--|
| ęzyk menu              | English    |  |  |
| zyk audio              | 🔎 Polski   |  |  |
| ęzyk napisów           | Русский    |  |  |
| yjście SCART           | Suomi      |  |  |
| yp ekranu              | Svenska    |  |  |
| zas wyświetlania paska | Norsk      |  |  |
| Tryb RF                | Dansk      |  |  |

| Lista ustawień                                                                                        | Ustawienia fabryczne |
|----------------------------------------------------------------------------------------------------|----------------------|
| Blokada menu<br>Wyjście SPDIF<br>Automatyczne włączenie<br>Wyszukiwanie sieci<br>Jstawienia Fabryczne | Naciśnij przycisk OK |
| Jaktualnienie OTA<br>nformacja o systemie<br>•••••••••••••••••••••••••••••••••••                      |                      |

Krok 4: W następnej kolejności po wyświetleniu komunikatu wciśnij przycisk "OK".

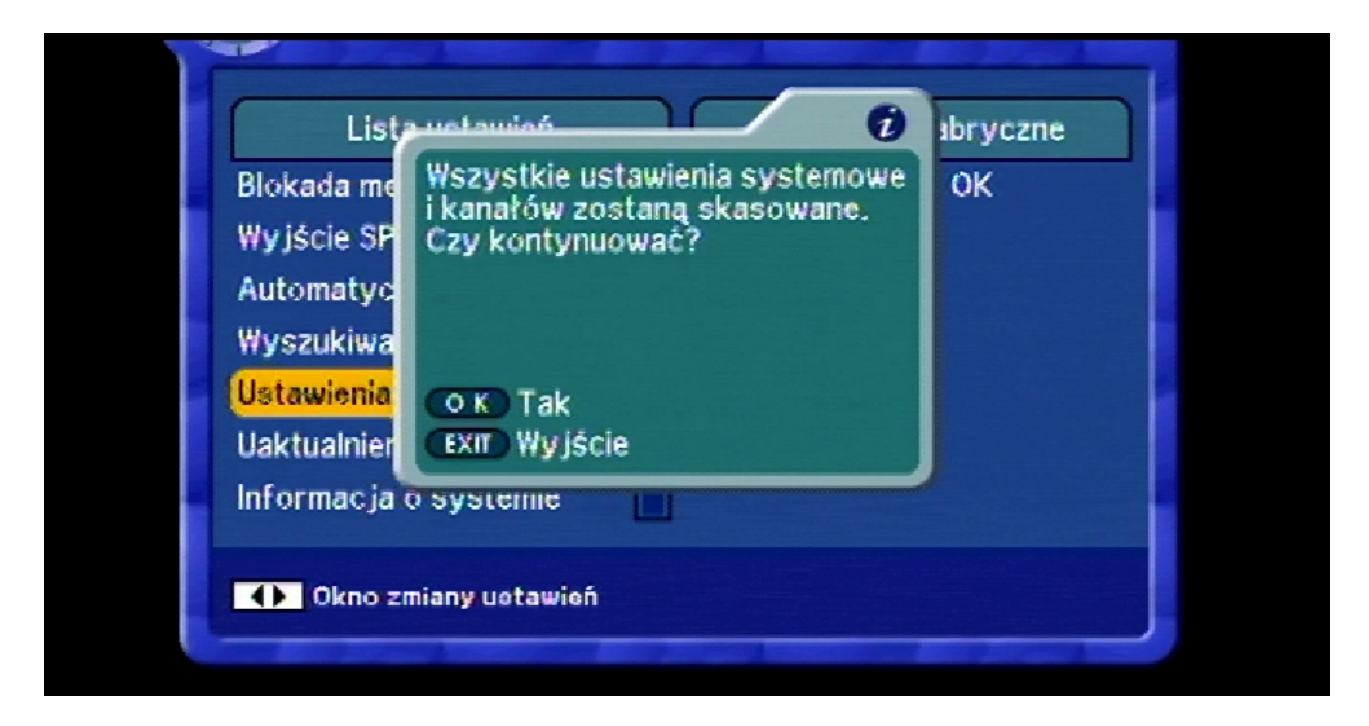

Nastąpi restart dekodera.

Krok 5: Po ponownym uruchomieniu dekodera w oknie "Łatwa instalacja" wybierz język "Polski" i naciśnij przycisk "OK".

| Łatwa instalacja                 |
|----------------------------------|
| 1. Jezyk menu                    |
| English                          |
| Polski                           |
| • Русский                        |
| <ul> <li>Suomi</li> </ul>        |
| <ul> <li>Svenska</li> </ul>      |
| Norsk                            |
| <ul> <li>Dansk</li> </ul>        |
| <ul> <li>Slovensky</li> </ul>    |
| ● Latviešu                       |
| <ul> <li>Lietuvių</li> </ul>     |
| OK Potwierd£<br>EXIT Menu główne |

Krok 6: Wybierz ponownie język "Polski" i naciśnij przycisk "OK".

| Łatwa instalacja                             |
|----------------------------------------------|
| 2. Język audio                               |
| Angielski                                    |
| Polski                                       |
| Rosyjski                                     |
| <ul> <li>Fiński</li> </ul>                   |
| Szwedzki                                     |
| Norweski                                     |
| Duński                                       |
| Słowacki                                     |
| Łotewski                                     |
| Litewski                                     |
| MENU Cofnij OK Potwierd‡<br>EXIT Menu główne |

Krok 7: Wybierz po raz kolejny język "Polski" i naciśnij przycisk "OK".

| ł atwa instalacia                            |
|----------------------------------------------|
|                                              |
| 3. Jezyk napisów                             |
| Angielski                                    |
| Polski                                       |
| Rosyjski                                     |
| <ul> <li>Fiński</li> </ul>                   |
| Szwedzki                                     |
| Norweski                                     |
| Duński                                       |
| Słowacki                                     |
| Łotewski                                     |
| Litewski                                     |
| MENU Cofnij OK Potwierdź<br>EXIT Menu główne |

Krok 8: W kolejnym oknie wybierz **"+01:00 Warsaw"** i naciśnij przycisk **"OK"**.

| k atwa instalacia                                                       |  |
|-------------------------------------------------------------------------|--|
| 4 Strefa czasowa                                                        |  |
| +01:00 Warsaw                                                           |  |
| <ul> <li>-11:00 Samoa Islands</li> <li>-11:00 Midway Jelanda</li> </ul> |  |
| <ul> <li>-10:00 Hawaii</li> </ul>                                       |  |
| <ul> <li>-09:00 Alaska</li> <li>-08:00 Pacific Time</li> </ul>          |  |
| <ul> <li>-08:00 Tijuana</li> </ul>                                      |  |
| <ul> <li>-07:00 Mountain Time</li> <li>-07:00 Chihuahua</li> </ul>      |  |
| <ul> <li>-06:00 San Jose</li> </ul>                                     |  |
|                                                                         |  |
| EXIT Menu główne                                                        |  |

Krok 9: Później wybierz "Wyszukiwanie automatyczne" i naciśnij przycisk "OK".

| Łatwa i               | nstalacja                        |   |
|-----------------------|----------------------------------|---|
| 5. Wyszukiwanie ka    | nałów                            |   |
| Wyszukiwanie automaty | vezne 💦                          | ) |
|                       |                                  |   |
|                       |                                  |   |
|                       |                                  |   |
|                       |                                  |   |
|                       |                                  |   |
|                       |                                  |   |
|                       |                                  |   |
| MENÚ Cofnij           | OK Potwierdź<br>EXIT Menu główne |   |

Krok 10: Następnie przejdź strzałką w dół do opcji "Sieć" i strzałką w bok zmień na "Wł", po czym wciśnij przycisk "OK".

| Jruch. częstot. | 322000  |   |
|-----------------|---------|---|
| lak, częstot,   | 698000  |   |
| Symbol Rate     | 6900    |   |
| Const.          | 256-QAM |   |
| Sieć            | Wł.     | • |
|                 |         |   |
|                 |         |   |
|                 |         |   |
|                 |         |   |

Krok 11: Po chwili rozpocznie się wyszukiwanie kanałów.

| 458.000 MHz 6900 Ks/s 256-QAM |            |             |         |
|-------------------------------|------------|-------------|---------|
| Kanał                         | Częstotliw | Symbol Rate | Const.  |
| Slagr TV                      | 386000     | 6900        | 256-QAM |
| TVP Warszawa                  | 386000     | 6900        | 256-QAM |
| TVP Sport                     | 386000     | 6900        | 256-QAM |
| TVP Seriale                   | 386000     | 6900        | 256-QAM |
| TVP Historia                  | 386000     | 6900        | 256-QAM |
| TVP HD                        | 386000     | 6900        | 256-QAM |
|                               |            |             | 10      |

Krok 12: W momencie gdy zakończy się skanowanie programy są poprawnie skonfigurowane.